> 很多家庭都实现了宽带网络连接,台式电脑、笔记本电脑、平板电脑、智能手 机等各种智能设备在家庭中越来越多,面对这些需要上网络的设备,我们应如何组 建自己的家庭网络呢?

> 在本主题中,我们将把家庭中常用的上网设备连接构成一个小型家庭网络,实现文件共享和 Internet 接入。

## 打造家庭网络世界

学生通过组建自己的家庭网络,包括网络硬件的安装、网络设置等让自己的家 庭网络连起来,实现资源共享和信息交流。

windows 系统下能够连上网络的台式电脑、无线路由器、智能手机、平板电脑 (可选)。

学生通过实际构建家庭网络,培养学生动手能力,用所学知识解决实际问题, 达到学以致用的目的。

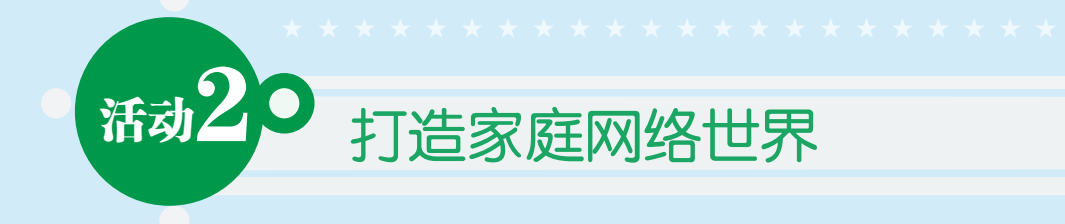

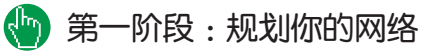

学生首先列举自己家庭中有哪些上网设备,填写在下表中。

| 上网络设备      | 有或无    | 是否支持无线接入 |
|------------|--------|----------|
| Wi-Fi无线路由器 | 有□ 无□  | 是□ 否□    |
| 台式计算机      | 有□ 无□  | 是□ 否□    |
| 笔记本电脑      | 有□ 无□  | 是□ 否□    |
| 平板电脑       | 有□ 无□  | 是□ 否□    |
| 智能手机       | 有□ 无□  | 是□ 否□    |
| 打印机        | 有□  无□ | 是□ 否□    |
| 其他设备(请列举)  | 有□ 无□  | 是□ 否□    |

家庭中常见的上网设备

如何连接这些上网设备呢?我们可以先用文字处理软件(WPS 或 Word)或图像 处理软件绘制出这些设备的网络连接图,如图 1 是一个家庭网络设备连接的示意图。

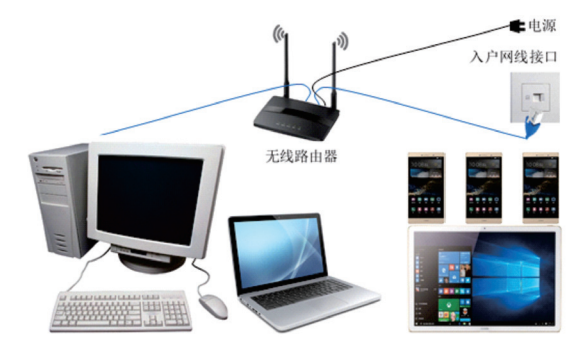

图1

23

## 懮 第二阶段 : 认识网络设备

连接计算机网络的设备很多,如计算机、Wi-Fi无线路由器、网线、光纤、网卡等, 我们先来认识常用的网络连接设备,了解他们的功能,以便我们能正确地组建我们 的小网络。

Wi-Fi 无线路由器:通过 Wi-Fi 无线路由器可以把有线网络信号转换成无线信 号,现在的智能手机、笔记本电脑、平板电脑等大都支持无线上网。Wi-Fi 无线路 由器也提供了有线接口,可以通过网络与计算机相连。如图2所示是无线路由器与 入户网线、台式计算机的连接示意图。

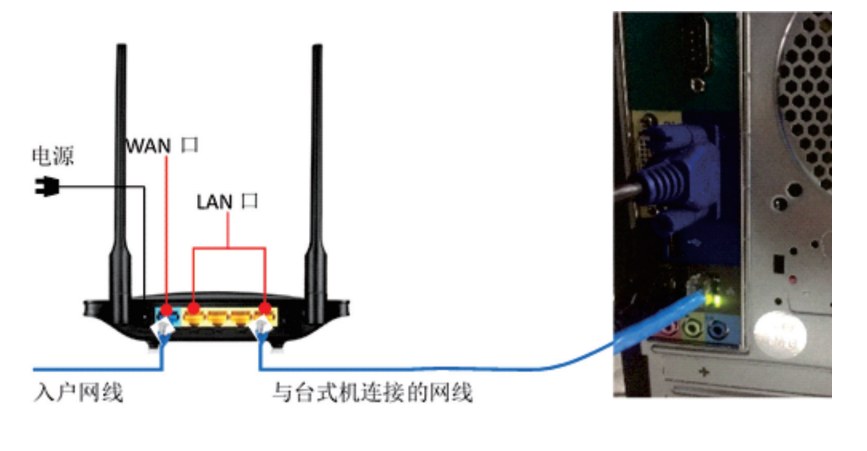

图2

网线:家庭网络的连接中一般使用双绞线,为了与网络接口进行连接,网络的 两端常用 RJ45 水晶头连接,如图 3 是制作完成的双绞线。

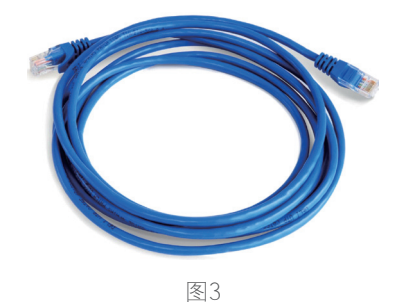

- 24

网卡:要实现计算机上网还需要在计算机上安装网卡,一般的台式计算机上安装了有线网卡,笔记本电脑上安装了无线网卡。网卡一般集成在计算机的主板上, 也有单独的网卡(图4)。

...

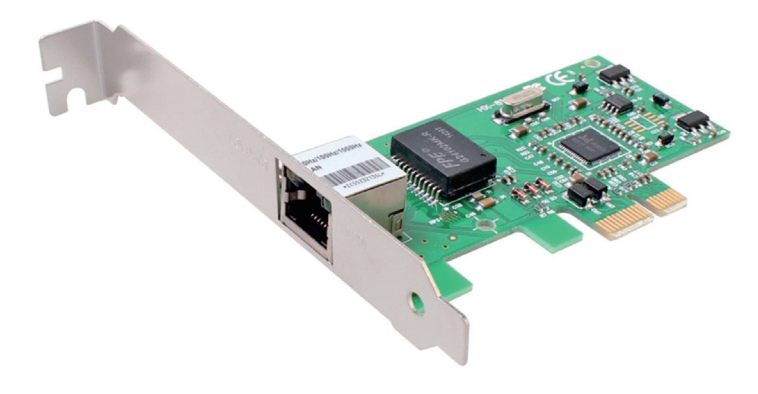

图4

可能通过查看计算机上的网卡信息了解网卡是否正确工作,鼠标右键点击桌面 上的"计算机"一"管理"一"设备管理器"一"网络适配器",如图5所示可以 查看计算机上的网卡信息,如果网卡适配器项目前面有"!"标志,则说明网卡驱 动程序有错误,你可以重新安装网卡驱动程序。

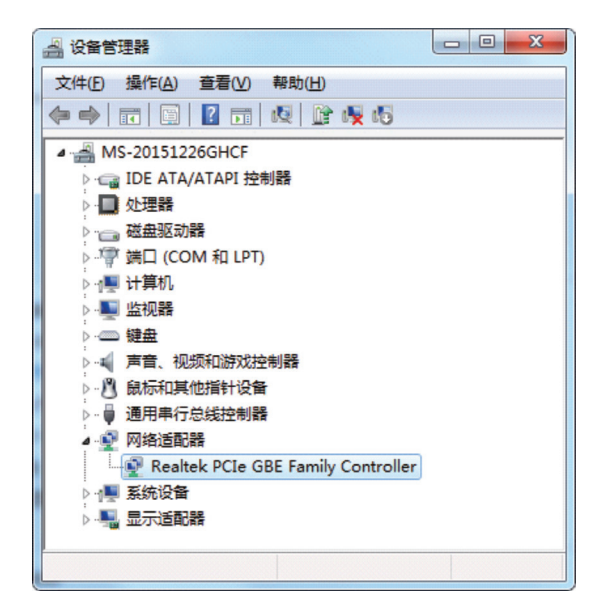

图5

25

🔄 第二阶段 : 网络连接与设置

网络连接:家庭小型无线局域网的网络硬件连接,主要是入户网线与无线路由器 WAN 口的连接和计算机网卡接口通过网线与无线路由器的 LAN 口连接,对于具有无线功能的智能设备,只要开启其无线功能就可以实现与路由器的连接。连接方法参见图 2。

网络设置:仅仅实现了网络硬件的连接还不能让我们的计算机上网,还必须对 计算机和路由器进行一些设置,设置路由器可以在台式电脑上进行,也可以在智能 手机等设备上进行。在设置路由器时,可以参考路由器的说明书,按要求登录路由 器进行设置,一般的路由器说明书或路由器上都有关于本机的登录 IP 地址,通常路 由器的登录 IP 地址为 192.168.1.1 或 192.168.2.1。

PC 端设置路由器:

首先设置计算机本地连接为自动获取 IP 地址。在 Windows 7 中的设置方法如下:"控制面板"—"网络和 Internet"—"网络与共享中心",再打开"本地连接"的属性对话框,如图 6 所示,打开"Internet 协议版本 4 (TCP/IPv4)"的属性对话框, 在这个对话框中设置"自动获得 IP 地址"和"自动获得 DNS 服务器地址"。

| EE TRIMS | 使用:<br>TILA pForce Networking Controller                                                                                                    |
|----------|----------------------------------------------------------------------------------------------------|
| 此连接      | (武置 (C)                                                                                                    |
|          | MCTONAL / JANA/ 791<br>QGS 税退色は規程序<br>Microsoft 阿緒的文件和打印机共享<br>Internet 协议版本 6 (CC/ITv6)<br>Internet 协议版本 4 (CC/ITv6)<br>総議局活計及現決制書 I/O 超続程序<br>総議局活計及現決的应程序 |
|          | ξ (X), 創載 (I) 属性 (R)                                                                                                    |

| 規                                                                 |                    | 199 |     |      |     |
|-------------------------------------------------------------------|--------------------|-----|-----|------|-----|
| 如果网络支持此功能,则<br>欧需要从网络系统管理员                                        | 同以銃動自劫<br>免获得适当的   | 指版自 | 自即す | ē≣•i | 雪则, |
|                                                                   | _                  |     |     |      |     |
| <ul> <li>自动获得 IP 地址(0)</li> <li>他用下面的 IP 地址(1)</li> </ul>         | 0)                 |     |     |      |     |
| IP 地址(I):                                                         |                    | 12  |     | 12   | 19  |
| 子网摘码(U):                                                          |                    |     |     |      |     |
| 默认网关(0):                                                          |                    |     |     | 3    |     |
| ◎ 白子http:// noc B2东岛                                              | State (1)          |     |     |      |     |
| <ul> <li>● 自5/861年 0.85 1895 €</li> <li>● 使用下面的 DNS 服务</li> </ul> | 高地址(6)<br>各器地址(6): |     |     |      |     |
| 首选 DBS 服务器(P)                                                     |                    |     |     |      |     |
| 备用 DBS 服务器(A):                                                    |                    | A   | 44  | 14   |     |
| 🗆 退出时验证设置(1.)                                                     |                    |     |     | 高級   | {0) |
|                                                                   |                    |     |     |      |     |

图6

现在可以对路由器进行设置了,这里以台式机登录路由器进行设置为例,打开 IE 浏览器,在 IE 地址栏输入路由器的登录 IP 地址(如192.168.2.1),对于初次使 用的路由器使用默认账号和密码(可以查看路由器说明书,一般均为 admin)进入 路由器配置界面。

对路由器进行配置时,一般需要经过以下几个步骤:

(1)选择上网方式

...

光纤、电视宽带用户可以选择"自动探测方式",普通家庭宽带用户选择"拨号上网方式",这时需要你输入因特网服务提供商(ISP)提供给你的接入宽带网络的账号和密码。

(2)设置无线网络名称(SSID)

根据个人喜好设置网络的名称和 Wi-Fi 密码,密码不低于 8 个字符,为了网络 安全性的需要,不要设置太简单的密码。

手机端设置路由器:

手机端设置路由器与 PC 端设置路由器的方法类似,首先要把智能手机与 Wi-Fi 连接,然后与 PC 端对路由器的设置类似,选择上网方式,设置无线网络名称即 完成对路由器的设置。

完成以上硬件连接和有关设置后,你的台式计算机可能通过网络用有线方式上 网,智能手机等可以通过无线方式上网。